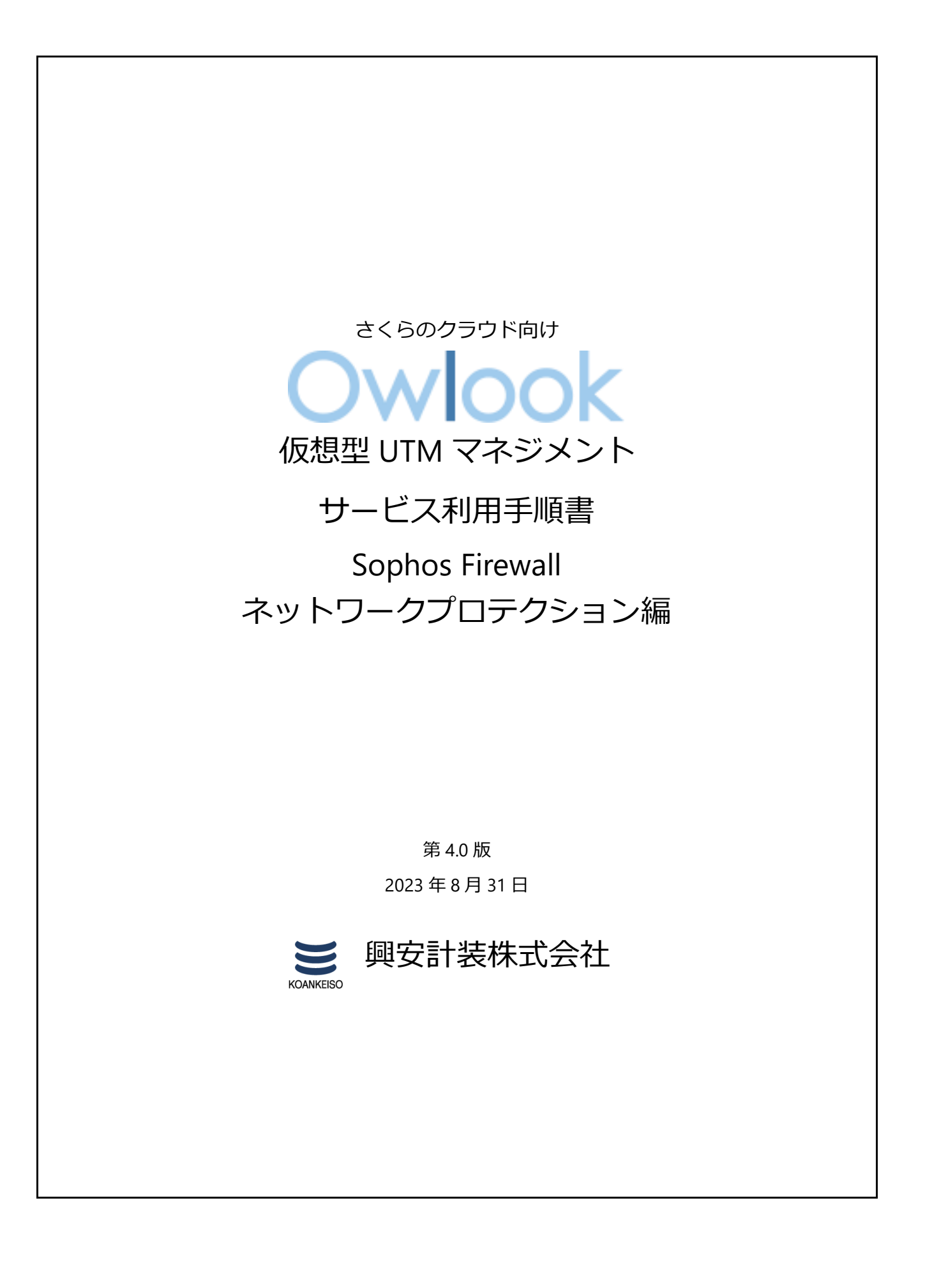

さくらのクラウド「仮想型 UTM マネジメント」サービス利用手順書 Sophos Firewall ネットワークプロテクション編

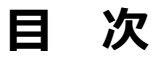

# 内容

| 改訂履歴                    | 2    |
|-------------------------|------|
| はじめに                    | 3    |
| 1. ご利用環境の構成             | 4    |
| 2. ネットワークプロテクションの設定     | 5    |
| (1)ネットワークプロテクション機能の適用範囲 | 5    |
| (2)侵入防御(IPS)の設定         | 5    |
| (3)スプーフ防御を有効にする         | 9    |
| (4)DoS 防御を有効にする         | .10  |
| (5)高度な脅威検知の設定           | .11  |
| 3. 最後に                  | . 12 |

# 改訂履歴

| 版数  | 更新日       | 更新内容               | 更新者      |
|-----|-----------|--------------------|----------|
| 1.0 | 2020/5/1  | 初版作成               | 興安計装株式会社 |
| 2.0 | 2021/2/4  | v18 アップグレードに伴う改版   | 興安計装株式会社 |
| 3.0 | 2022/4/20 | v18.5 アップグレードに伴う改版 | 興安計装株式会社 |
| 4.0 | 2023/8/31 | v19.5 アップグレードに伴う改版 | 興安計装株式会社 |

### はじめに

### 本手順書に関する注意事項

この手順書は、さくらのクラウド環境において簡単なステップで構築するための補助資料です。導入に際して必要な全てのトピックについての網羅的な解説は意図しておりません。個々のトピックについての詳細は、ユーザーアシスタントをご確認頂くようお願い致します。

Sophos Firewall オンラインヘルプ

https://doc.sophos.com/nsg/sophos-firewall/19.5/help/en-us/webhelp/onlinehelp/index.ht ml

本サービスにおけるお問い合わせは、さくらインターネット株式会社が提供するサポート窓口 をご利用いただくか、技術情報にて公開されたナレッジをご参照ください。本サービスの製品 Sophos Firewall の開発元であるソフォス株式会社への直接の問い合わせを固く禁じます。

### 本手順書の目的と位置づけ

目的:

- 1. IPS 機能を有効にする
- 2. フラッド防御を有効にする
- 3. DoS 防御を有効にする
- 4. 高度な脅威防御(ATP)の設定

本手順書は以下の手順書に沿って Sophos Firewall が展開されアクティベートされた、状態を前提としております。

#### 初期導入編

https://www.owlook.jp/public/document/sophos\_firewall\_intruduction.pdf

### ファイアウォールの設定、DNAT の設定編

https://www.owlook.jp/public/document/sophos firewall fw dnat.pdf

# 1. ご利用環境の構成

本手順書では以下の構成であることを前提に記載いたします。

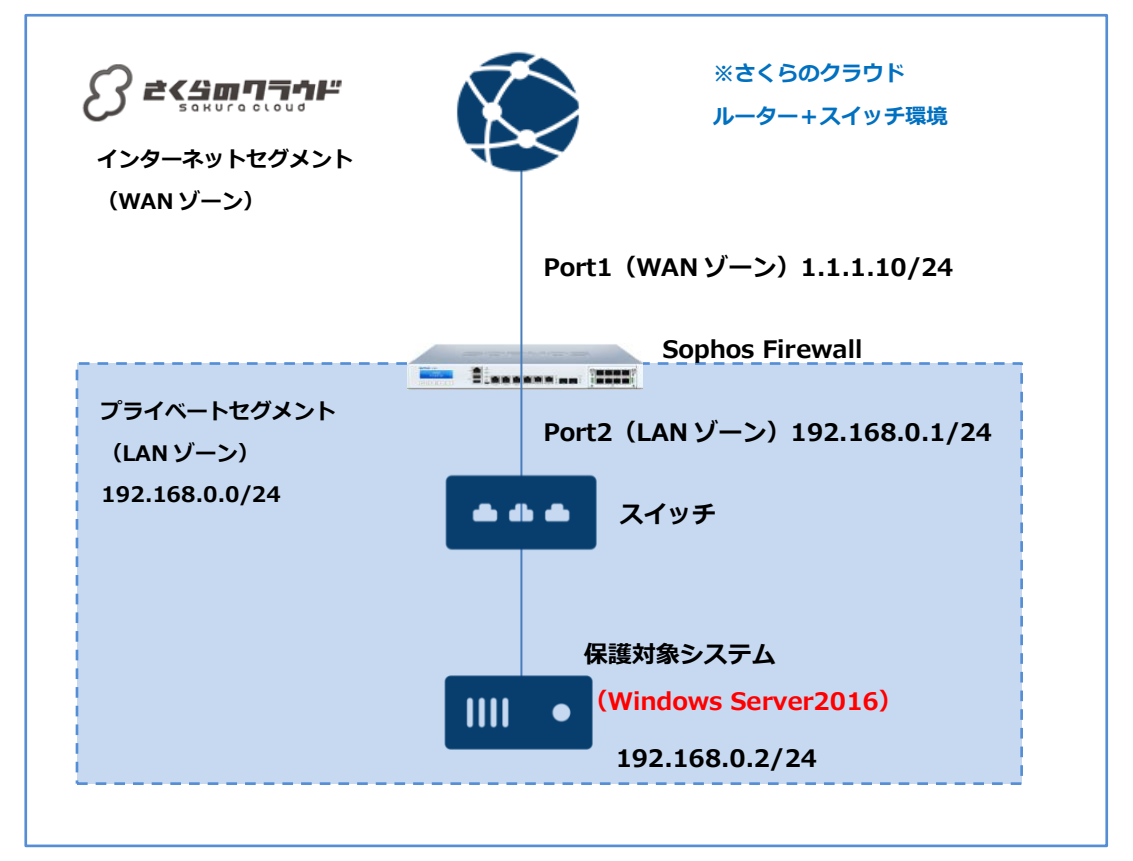

### 【構成要件】

- > Sophos Firewall はご利用の環境におけるインターネットとの接続点へ導入します。
- Sophos Firewall は WAN ゾーン側と LAN ゾーン側の 2 つの NIC を持ちます。LAN 側の IP アドレスは 192.168.0.1/24 を持ちます。
- > WAN ゾーンは 1.1.1.10 の IP アドレスを持ちます。
- > LAN ゾーンは 192.168.0.0/24 のネットワーク帯域で構成します。
- LAN ゾーンはスイッチを利用しセグメントを構築します。
- > 保護対象システムの IP アドレスは 192.168.0.2/24 を持ちます。
- ▶ 保護対象システムのデフォルトゲートウェイは Sophos Firewall の LAN ゾーン側の IP アドレス 192.168.0.1/24 を向いています。
- > ※IP アドレス等、設定値については、それぞれの環境に読み替えてご参照ください。

# 2. ネットワークプロテクションの設定

### (1) ネットワークプロテクション機能の適用範囲

ネットワークプロテクション機能には以下の機能があります。機能と適用範囲は以下の通りで

す。

| 機能        | 説明                          | 適用範囲             |
|-----------|-----------------------------|------------------|
| 侵入防御(IPS) | シグネチャベースの検知機能です。            | ファイアウォール         |
|           |                             | ポリシー単位           |
|           |                             |                  |
| スプーフ防御    | IP アドレスのスプーフィング攻撃を防止する機能です。 | 各ゾーン全体           |
| DoS 防御    | ネットワークホストへのフラッド攻撃を防止する機能です。 | Sophos Firewall全 |
|           |                             | 体                |

## (2)侵入防御 (IPS) の設定

①侵入防御 > IPS ポリシー タブをクリックします。

|                                              | 侵入  | 、防御              | ■ 操作ガイド ログビューア へい                                                                                                    | ルプ admin ▼<br>koan keiso |
|----------------------------------------------|-----|------------------|----------------------------------------------------------------------------------------------------|--------------------------|
| 監視 & 分析<br>Control Center<br>現在のワクティビティ      |     | DoS 攻撃           | IPSポリシー カスタム IPS シグネチャ Dos/スプーフ防衛                                                                                                    | 1                        |
| レホート 診断                                      |     |                  | Ditak                                                                                                    | 削除                       |
| 保護 ルールとハリンー                                  |     | 石前 🔹             | 說明                                                                                                    | 管理                       |
| 侵入防御<br>Web<br>アプリケーション                      |     | DMZ TO LAN       | A default IPS policy template to scan the traffic flowing from DMZ to LAN; Primarily intended to secure server(s) hosted in the LAN zone                   |                          |
| ワイヤレス<br>メール                                 |     | DMZ TO WAN       | A default IPS policy template to scan the traffic flowing from DMZ to WAN; Primarily intended to secure the DMZ-based client(s)                            | <i>M</i> <sup>2</sup>    |
| Web サーバー<br>高度な骨威<br>Central Synchronization |     | LAN TO DMZ       | A default IPS policy template to scan the traffic flowing from LAN to DMZ; Primarily intended to secure the LAN-based client(s)<br>and DMZ-based server(s) | . Mar                    |
| 設定<br>VDN                                    |     | LAN TO WAN       | A default IPS policy template to scan the traffic flowing from LAN to WAN; Primarily intended to secure LAN-based client(s)                                |                          |
| ネットワーク<br>ルーティング                             |     | WAN TO DMZ       | A default IPS policy template to scan the traffic flowing from WAN to DMZ; Primarily intended to secure server(s) hosted in the DMZ                        |                          |
| 認証<br>システムサービス                               |     | WAN TO LAN       | A default IPS policy template to scan the traffic flowing from WAN to LAN; Primarily intended to secure server(s) hosted in the LAN                        | 1                        |
| システム<br>プロファイル<br>オストとサービス                   |     | dmzpolicy        | A General policy to scan traffic flowing to DMZ                                                                                                    | 1                        |
| 10、11とリーとス<br>管理<br>パックアップ&ファームウェア           | , 🗆 | generalpolicy    | A General Policy                                                                                                    | A* 1                     |
| 証明書                                          |     | lantowan general | A General policy for LAN to WAN Traffic                                                                                                    |                          |
|                                              |     | lantowan strict  | A Strict policy for LAN to WAN Traffic                                                                                                    | × 1                      |

IPS ポリシーはカスタマイズが可能ですが、今回は推奨されている「generalpolicy」を適用する手順を記載します。※手順の中では適用されているポリシールールの確認方法のみ記載します。

②「generalpolicy」をクリックします。

|                                       | 侵入防御                        | フィードバック 🖬 操作ガイド ログ                                                                                                    | ビューア ヘルプ admin・<br>Koankeiso |
|---------------------------------------|-----------------------------|----------------------------------------------------------------------------------------------------|------------------------------|
| 監視&分析<br>Control Center<br>現在のアクティビティ | DoS攻擊                       | IPSポリシー カスダムIPSシグネチャ ロ                                                                                                    | loS/スプーフ防御                   |
| レホート<br>ゼロデイ対策<br>診断<br><sup>保護</sup> | IPS 保護 🚺<br>IPS を使用するファイアウォ |                                                                                                    |                              |
| ルールとポリシー                              | シグネチャの更新日時                  | 21.41.58, 4月 14 2022                                                                                                    |                              |
| ワイヤレス<br>メール<br>Web ttーバー             | □ 名前 ▲                      | 影明                                                                                                    | 追加<br>削除<br>管理               |
| web<br>リーハー<br>高度な防御                  | DMZ TO LAN                  | A default IPS policy template to scan the traffic flowing from DMZ to LAN; Primarily intended to secure server(s) host the LAN zone                       | ied in                       |
| 設定<br>VPN                             | DMZ TO WAN                  | A default IPS policy template to scan the traffic flowing from DMZ to WAN; Primarily intended to secure the DMZ-bas<br>client(s)                          | ed 🥒                         |
| ネットワーク                                | LAN TO DMZ                  | A default IPS policy template to scan the traffic flowing from LAN to DMZ, Primarily intended to secure the LAN-base<br>client(s) and DMZ-based server(s) | d 🇨                          |
| 認証                                    | LAN TO WAN                  | A default IPS policy template to scan the traffic flowing from LAN to WAN, Primarily intended to secure LAN-based of                                      | lient(s)                     |
| SAFAJ-EA                              | WAN TO DMZ                  | A default IPS policy template to scan the traffic flowing from WAN to DMZ, Primarily intended to secure server(s) hos the DMZ                             | ited in                      |
| Sophos Central<br>プロファイル              | WAN TO LAN                  | A default IPS policy template to scan the traffic flowing from WAN to LAN, Primarily intended to secure server(s) hos the LAN                             | ted in 🖋                     |
| ホストとサービス                              | dmzpolicy                   | A General policy to scan traffic flowing to DMZ                                                                                                    | 1                            |
| ■4<br>バックアップ&ファームウ<br>ー               | generalpolicy               | A General Policy                                                                                                    | <b>* U</b>                   |
| エア                                    | Iantowan_general            | A General policy for LAN to WAN Traffic                                                                                                    | 1                            |
|                                       | lantowan strict             | A Strict policy for LAN to WAN Traffic                                                                                                    | 1                            |

③適用されているフィルタが表示されます。今回はデフォルトの「Migrate\_def\_filter\_1」をク リックします。

|                                                                                                    | 侵入防御                           |                                              |                                                                         | ■ 操作ガイド ログビューア へ         | ルプ admin ▼<br>koan keiso |
|----------------------------------------------------------------------------------------------------|--------------------------------|----------------------------------------------|-------------------------------------------------------------------------|--------------------------|--------------------------|
| 監視 & 分析<br>Control Center<br>現在のアクティビティ<br>レポート<br>診断                                                                                    | DoS 攻擊                         | IPS ポリシー                                     | カスタム IPS シグネチャ                                                          | DoS/スプーフ防御               |                          |
| <ul> <li># ハールとポリシー</li> <li>保入的参</li> <li>Web</li> <li>アプリケーション</li> <li>ワイヤレス</li> <li>メール</li> <li>Web サーバー</li> <li>満皮な角成</li> </ul> | 名前 •<br>說明                     | generalpolicy<br>A General Policy<br>係存 キャンセ | تال                                                                     |                          |                          |
| Central Synchronization<br>設定<br>VPN<br>ネットワーク<br>ルーティング<br>認証<br>システムサービス                                                               | □ 冬前<br>□ Migrate def filter 1 | シグネチャ<br>すべて                                 | シグネチャフィルタの条件<br>カテゴリ = すべてのカテゴリ<br>単要国 = すべて重要記<br>ブラットフォー人を考えてブラットフォーム | <u>追加</u><br>アクション<br>推奨 | 削除<br>管理<br>✔ 面          |
| システム<br>プロファイル<br>ホストとサービス<br>管理<br>バックアップ&ファームウェア<br>証明書                                                                                |                                |                                              | <b>対象 = </b> すべて 対象                                                     |                          |                          |

④IPS ポリシールールの編集画面が表示されます。デフォルトの「Migrate\_def\_filter\_1」では 推奨のシグネチャーリストが設定されています。※今回は内容の編集は行いません。

| and the second second s | 侵入防御                                                                                                    |                  |                 |              |                         | ■ 操作ガイド  | ログビューア ヘルプ adm<br>koan k | nin 🝷<br>keiso |
|----------------------------------------------------------------------------------------------------|----------------------------------------------------------------------------------------------------|------------------|-----------------|--------------|-------------------------|----------|--------------------------|----------------|
| 監視 & 分析<br>Control Center<br>現在のアクティビティ                                                                                                    | DoS 攻擊                                                                                                    |                  | IPS ポリシー        |              | カスタム IPS シグネチャ          |          | DoS/スプーフ防御               |                |
| レポート<br>  診断<br>のま                                                                                                    | IPS ポリシールールの編集                                                                                                    | <del></del>      |                 |              |                         |          |                          |                |
| ルールとポリシー<br>侵入防御<br>Web                                                                                                    | ルール名 * Migrate_def_filter_1                                                                                                 |                  |                 |              |                         |          |                          |                |
| アプリケーション<br>ワイヤレス<br>メール<br>Web サーバー                                                                                                    | (カテゴリ *) (重                                                                                                    | 要度               | ▼ 〕<br>プラットフォーĿ | ▲ ▼ 対象       | <u>ب</u>                | スマートフィルタ | フィルタのクリン                 | P              |
| 高度な脅威<br>Central Synchronization                                                                                                    | <ul> <li>● すべてを選択</li> <li>● 個別のシク</li> <li>● 金曲 ▽</li> </ul>                                                               | ブネチャを選択<br>sın ▽ | カテゴル            | 金要座          | プラットフォーム                | 初先       | #考⇒カスアクミ,ョ`,             |                |
| 設定<br>VPN<br>ネットワーク<br>ルーティング<br>認証<br>システムサービス                                                                                                    | SERVER-ORACLE Oracle<br>WebLogic Server CVE-<br>2018-2894 Web Service<br>Config Arbitrary File<br>Upload                    | 1180717040       | server-oracle   | 3 - Moderate | Windows, Linux,<br>Mac, | Client   | パケットの切断                  | Î              |
| システム<br>プロファイル<br>ホストとサービス<br>管理                                                                                                    | APP-DETECT EFS<br>Software Easy File<br>Sharing Web Server<br>vfolder.ghp Stack Buffer<br>Overflow                          | 1170627020       | app-detect      | 2 - Major    | Windows                 | Client   | パケットの切断                  |                |
| <br>バックアップ&ファームウェア<br>証明書                                                                                                    | BROWSER-CHROME<br>Data race in<br>ExtensionsGuestView                                                                       | 2302984          | browser-chrome  | 1 - Critical | Windows, Linux,<br>Mac  | Client   | パケットの切断                  |                |
|                                                                                                    | BROWSER-CHROME<br>Google Chrome Blink<br>CVE-2020-6549<br>Renderer<br>MediaElementEventLis<br>memory corruption<br>atternot | 2304641          | browser-chrome  | 2 - Major    | Windows, Linux,<br>Unix | Client   | パケットの切断                  |                |

IPS ポリシールールは「カテゴリ」、「重要度」、「プラットフォーム(OS)」、「対象(Server か Client か)」でフィルタリングが可能です。もし、シグネチャを追加・削除したい場合、条 件をフィルタリング後に選択したシグネチャが適用されます。※推奨としてはデフォルト設定 のご利用を推奨しております。

「保存」はせずに「キャンセル」をクリックします。

⑤ファイアウォール > #Default\_Network\_Policy をクリックします。

|                                             | ル | ,—  | ル   | <del>ر</del> ح | ドリシー                                          |                         |                                      | -                                                    |                             |                                        |                            | ▶ 操作ガイ               | ドログ            | ビューア                        | ヘルプ                 | admin 👻<br>koan keiso |
|---------------------------------------------|---|-----|-----|----------------|-----------------------------------------------|-------------------------|--------------------------------------|------------------------------------------------------|-----------------------------|----------------------------------------|----------------------------|----------------------|----------------|-----------------------------|---------------------|-----------------------|
| <ul> <li>         ・<br/>・<br/>・</li></ul>   |   |     |     | 5              | ファイアウォールルール                                   |                         |                                      | NATルール                                               |                             |                                        |                            | SSL/T                | <b>LS</b> インス^ | ペクションルー                     | JL                  |                       |
| レポート<br>診断                                  |   | v4) | IPv | 8              | フィルタの無効化                                      |                         |                                      |                                                      |                             | ファイアウ                                  | ォールル                       | ールの追加                | ~              | 無効                          |                     | 削除                    |
| ルールとポリシー                                    | Л | レール | の種; | ā.             | 送信元ゾーン                                        |                         | 宛先ゾーン                                | /                                                    | 状態                          |                                        |                            | ルールロ                 | Add Filt       | er 👻 フ                      | ィルタの                | リセット                  |
| Web<br>アプリケーション<br>ワイヤレス                    |   |     | #   |                | 名前                                            | 送信元                     |                                      | 宛先                                                   | 対象                          |                                        | ID                         | <b>アク</b> ショ<br>ン    | 機能とサー          | ービス                         |                     |                       |
| メール<br>Web サーバー<br>高度な脅威                    | Ξ |     | 5   | <              | DNAT Advanced RDT<br>in 7.22 KB, OUT 10 53 KB | すべての<br>のホスト            | ゾーン, すべて                             | LAN, #Port1                                          | Adva                        | nceRDT                                 | #6                         | 許可する                 | IPS /          | V (WEB ABB Q<br>UnkedNAT) P | os (HB)<br>RX Illog | <b>⊡</b>              |
| Central Synchronization                     |   |     | 6   | â              | waf_rule<br>in 0 B, OUT 0 B                   | すべての<br>のホスト            | ゾーン, すべて                             | #Port1                                               | web:<br>eng.                | server.koan-<br>be                     | #7                         | 中継                   |                |                             |                     | <b>⊡</b>              |
| VPN<br>ネットワーク<br>ルーティング                     | Ξ | 9   | Ð   | 2              | Traffic to Interna<br>in 0 B, OUT 0 B         | To LAN, W<br>would be   | /iFi, VPN, DMZ.<br>added to this g   | Firewall rules with the<br>group on the first mate   | destination<br>h basis if t | on zone as LAN, V<br>user selects auto | ViFi, VPN,<br>matic gro    | DMZ<br>uping         |                |                             |                     | 1                     |
| NGAIL<br>システムサービス                           | = |     |     | 1              | Traffic to WAN<br>in 0 B, OUT 0 B             | Outbound<br>this group  | l traffic to WAN<br>o on the first m | I. Firewall rules with th<br>atch basis if user sele | ne destinat<br>cts autom    | ion zone as WAN<br>atic grouping opt   | I would be<br>tion. This i | added to<br>is the d |                |                             |                     | /                     |
| <sup>システム</sup><br>プロファイル<br>ホストとサービス<br>管理 | = |     | E   | 1              | Traffic to DMZ<br>in 0 B, OUT 0 B             | Inbound t<br>this group | raffic to DMZ. I<br>o on the first m | Firewall rules with the atch basis if user sele      | destinatio<br>cts autom     | n zone as DMZ w<br>atic grouping opt   | ould be a<br>tion. This i  | dded to<br>is the de |                |                             |                     | /                     |
| ら <u>ユ</u><br>バックアップ&ファームウェア<br>証明書         | = |     | 11  | <              | Auto added firewal<br>in 0 B, OUT 118 KB      | すべての<br>のホスト            | ゾーン, すべて                             | すべてのゾーン, すべ<br>のホスト                                  | SMT                         | P, SMTP(S),<br>PS_465                  | #1                         | 許可する                 | IPS A          | V WEB APP Q<br>LinkedNAT PI |                     | <b>⊡</b>              |
|                                             | = | ſ   | 12  | <              | #Default Network P<br>in 0 B, OUT 0 B         | LAN, すべ                 | てのホスト                                | WAN, すべての木スト                                         | トすべ                         | てのサービス                                 | #5                         | 許可する                 | IPS A          | V WEB APP Q<br>LinkedNAT P  | OS HB<br>RX LOG     | <b>⊖</b>              |

⑥その他のセキュリティ機能 > エクスプロイトの検出・防止 (IPS) > generalpolicy を 選択し保存をクリックします。

|                                                                                                    | ファイアウォールルールの編集                                                                                                    | <b>耒</b>                                                                                        | ■ 操作ガイド ログビューア ヘルプ admin マ<br>koan keiso                                                                                                    |
|----------------------------------------------------------------------------------------------------|----------------------------------------------------------------------------------------------------|-------------------------------------------------------------------------------------------------|----------------------------------------------------------------------------------------------------|
| ■満葉 も分析<br>Control Carter<br>現在のカクライビティ<br>レポート<br>参数<br>レールとれりシー<br>会入わ时<br>Web<br>アプリケーション<br>フイヤレス<br>メール.   | <ul> <li>Web フィルタリング</li> <li>Webポリシー</li> <li>なし</li> <li>Webカテゴリペースのトラフィックシェービング<br/>の適用</li> <li>QUIC プロトコルのプロック ▲</li> </ul>              | マルウェアスキャンとコンテンツスキャン<br>✓ HTTP および復号化した HTTPS をスキャン<br>Sandstorm でゼロディ脅威を検出<br>✓ FTP のマルウェアをスキャン | <ul> <li>一般的な Web ボートをフィルタリング</li> <li>DPI エンジンではなく Web プロキシを使用する</li> <li>OPI エンジンまたは Web プロキシの選択</li> <li>Web プロキシでのフィルタリング中に HTTPS を<br/>選号化する</li> </ul> |
| Web サーバー<br>高度な脅威<br>Central Synchronization<br>設定                                                              | ▶ Synchronized Security ハートピートの設定                                                                                                    |                                                                                                 |                                                                                                    |
| SEE<br>VPN<br>Aットワーク<br>ルーティング<br>認証<br>システムサービス<br>フロファイル<br>プロファイル<br>ポストとサービス<br>管理<br>パックアップをファームウェア<br>証明書 | その他のセキュリティ機能<br>アブリケーションの特定・新御(アブリケーションコン<br>トロール)<br>なし<br>アブリクーションペースのトラフィックシェーピ<br>ングポリシーや適用<br><b>エクスプロイトの検出・防止(PS)</b><br>【generalpolicy | <b>トラフィックシェービング</b><br>なし <ul> <li>なし</li> </ul>                                                | DSCP マーキング<br>DSCP マーキングの選択                                                                                                    |
|                                                                                                    | 保存 キャンセル                                                                                                    |                                                                                                 |                                                                                                    |

以上で設定は完了です。#Default\_Network\_Policy を通過するトラフィックに対し、IPS ポリ シー「generalpolicy」が有効になります。

## (3) スプーフ防御を有効にする

### ①侵入防御 > DoS/スプーフ防御 タブをクリックします。

|                                                                                                    | 侵入防御                                                                                       |                          |                | ■ 操作ガイド ログビューア ヘルプ admin ▼<br>koan keiso |
|----------------------------------------------------------------------------------------------------|--------------------------------------------------------------------------------------------|--------------------------|----------------|------------------------------------------|
| <ul> <li>監視 &amp; 分析</li> <li>Control Center</li> <li>現在のアクティビティ</li> <li>レポート</li> <li>診断</li> </ul> | DoS 攻撃<br>フプ つれない 今 405-50 r字                                                              | IPSポリシー                  | カスタム IPS シグネチャ | DoS/スプーフ防御                               |
| 代達<br>日、1 とが115<br>日<br>日<br>日<br>マゴリケーション<br>ワイヤレス<br>メール                                            | <ul> <li>スプーフ防御の有効化</li> <li>信頼する MAC で不明な IP を制限</li> <li>MAC フィルタを有効にするには、「信!</li> </ul> | 積する MAC」リストに MAC エントリを少な | くとも1つ追加してください  |                                          |
| Web サーバー<br>高度な脅威<br>Central Synchronization                                                          |                                                                                            | IPスプーフィング                | MAC フィルタ       | IP-MAC ペアフィルタ                            |
| 设定                                                                                                    | LAN                                                                                        |                          |                |                                          |
| VPN<br>ネットワーク                                                                                         | WAN                                                                                        |                          |                |                                          |
| ルーディンク<br>認証<br>システムサービス                                                                              | DMZ                                                                                        |                          |                |                                          |
| システム<br>プロファイル<br>ポストとサービス<br>管理<br>パックアップ&ファームウェア<br>証明書                                             | WiFi<br><b>波</b> 用                                                                         |                          |                |                                          |

②今回は IP スプーフィングを有効にします。スプーフ防御の有効化をクリックします。 また防御対象とする、ゾーンを選択し適用をクリックします。今回は LAN ゾーンで有効にし

| = | 7 |   |
|---|---|---|
| ъ | 9 | 0 |

|                                                 | 侵入防御                                                                                                    |                                               |                         | ■ 操作方イド ログビューア ヘルプ admin マ<br>koan keiso |
|-------------------------------------------------|----------------------------------------------------------------------------------------------------|-----------------------------------------------|-------------------------|------------------------------------------|
| 監視 & 分析<br>Control Center<br>現在のアクティビティ<br>レポート | DoS 攻撃                                                                                                    | IPS ポリシー                                      | カスタム IPS シグネチャ          | DoS/スプーフ的例                               |
| <ul> <li></li></ul>                             | スプーフ防御 - 全般設定<br>マスプーフ防御の有効化<br>・ 信頼する MAC で不明な IP をみぼ<br>MAC フィルタを有効にするには、 「信<br>LAN<br>WAN<br>DH2<br>WFI<br> | ■ a MACJ リストに MAC エントリを少なく<br>IP スプーフィング<br>■ | とも1つ追加してください<br>MACフィルタ | IP-MACペアフィルタ                             |

以上で設定は完了です。パケットの送信元 IP アドレスがファイアウォールのルーティングテ ーブルのいずれのエントリとも一致しなかった場合や、パケットが直接サブネットから送信され たものでない場合は、パケットを破棄します。※より厳密に管理する場合、MAC アドレスを IP アドレスと紐づけて管理することも可能です。

### (4) DoS 防御を有効にする

①侵入防御 > DoS/スプーフ防御 タブをクリックします。

|                                                                                                    | 侵入防御                                                                              |                             |                   | ■ 操作ガイド ログビューア ヘルプ admin ▼<br>koan keiso |
|----------------------------------------------------------------------------------------------------|-----------------------------------------------------------------------------------|-----------------------------|-------------------|------------------------------------------|
| <ul> <li>監視&amp;分析</li> <li>Control Center</li> <li>現在のアクティピティ</li> <li>レポート</li> <li>診断</li> </ul> | DoS 攻撃<br>スプーフ防御 - 全船設定                                                           | IPSポリシー                     | カスタム IPS シグネチャ    | DoS/スプーフ防衛                               |
| 登進<br>日、日、レガリン<br>日本<br>マブリケーション<br>ワイヤレス<br>メール                                                    | <ul> <li>スノーフ防御の有効化</li> <li>信頼する MAC で不明な IP を制<br/>MAC フィルタを有効にするには、</li> </ul> | 限<br>「信頼する MAC」リストに MACエント! | 」を少なくとも1つ遺加してください |                                          |
| Web サーパー<br>高度な育威<br>Central Synchronization                                                        | LAN                                                                               | IP スプーフィング                  | MAC フィルタ          | IP-MAC ペアフィルタ                            |
| 設定<br>VPN<br>ネットワーク                                                                                 | WAN                                                                               |                             |                   |                                          |
| ルーティング<br>認証<br>システムサービス                                                                            | DMZ                                                                               |                             |                   |                                          |
| システム<br>プロファイル<br>ホストとサービス<br>管理<br>バックアップ&ファームウェア<br>証明書                                           | WIFI                                                                              |                             |                   |                                          |

②DoSの設定セクションで適用フラグをチェックし適用をクリックします。

| nter<br>ティビティ   | DoS 攻擊                     | IP                                 | 3ポリシー                      |           | カスタム                | IPS シグネチャ                        |                           | DoS/スプ    | ーフ防御                  |
|-----------------|----------------------------|------------------------------------|----------------------------|-----------|---------------------|----------------------------------|---------------------------|-----------|-----------------------|
| Dos             | の設定                        |                                    |                            |           |                     |                                  |                           |           |                       |
| リシー<br>ション<br>: | 攻撃の維強                      | 送信元<br>パケットレート:<br>送信元<br>[パケット/分] | バーストレート<br>送信元<br>[パケット/秒] | 適用<br>フラグ | 送信元<br>トラフィック<br>破棄 | 宛先<br>パケットレート:<br>宛先<br>[パケット/分] | バーストレート<br>宛先<br>[バケット/秽] | 適用<br>フラグ | 宛先<br>トラフィ<br>ツ破<br>菜 |
| chronization    | SYN フラッド                   | 12000                              | 100                        |           | 0                   | 12000                            | 100                       |           | 116                   |
| 'n              | UDP フラッド                   | 12000                              | 100                        |           | 0                   | 18000                            | 100                       |           | 0                     |
| <i>7</i>        | TCPフラッド                    | 12000                              | 100                        |           | 69391               | 12000                            | 100                       |           | 3962                  |
| -ビス             | ICMP/ICMPv6 フラッド           | 120                                | 100                        |           | 0                   | 300                              | 100                       |           | 0                     |
| ル<br>ービス        | 送信元ルートが指定された破棄パケット         | -                                  | -                          |           |                     |                                  |                           |           | -                     |
| プ&ファームウェア       | ICMP/ICMPv6 リダイレクトパケットの無効化 | -                                  | -                          |           |                     |                                  | -                         |           | -                     |
|                 | ARP ハードニング                 |                                    |                            |           |                     |                                  |                           |           |                       |

以上で設定は完了です。今回は SYN フラッド、UDP フラッド、TCP フラッド、ICMP/ICMPv6 フラッドを、送信元、宛先それぞれに対しデフォルトのレートで設定しました。このレートを超 えるパケットを破棄します。

### (5) 高度な脅威検知の設定

①高度な脅威 > ATP (Advanced Threat Protection) タブをクリックします。

|                                                                      | 高度な脅威                                                        |                                                     | ■ 操作ガイド ログビューア ヘルプ admin -<br>koan keiso |
|----------------------------------------------------------------------|--------------------------------------------------------------|-----------------------------------------------------|------------------------------------------|
| 協規 8.分析<br>Control Center<br>現在のアクティビティ<br>レポート 参断                   | ATP (Avanced Threat Protection)<br>全般設定                      | 脅威インテリジェンス                                          | Sandatorm වඩාදී                          |
| Rial<br>ルールとポリシー<br>受入防算<br>Web<br>アプリケーション<br>ワイヤレス<br>メール          | Advance: Threat Protection の有効化<br>プリシー *<br>ネットワーク / ホスト 例外 | D<br>ログしてドロップ マ                                     |                                          |
| Web ワーハー<br>高速の負担<br>VPN<br>ネットワーク<br>ルーディング<br>超圧<br>システムサービス<br>   | 脅威の例外                                                        | 新規項目の追加<br>負責 / 追加                                  |                                          |
| <sup>以ステム</sup><br>プロファイル<br>ホストとサービス<br>管理<br>バックアップ&ファームウェア<br>託明書 | セキュリティの詳細設定                                                  | いないコンテンツのみを検査してください。<br>・テンツと信頼されていないコンテンツの両方を検査してく | ださい。                                     |

②Advanced Threat Protection のトグルスイッチを ON、ポリシーを「ログしてドロップ」

### に設定し適用をクリックします。

| <b>1110</b> 0                                                                                | 高度な脅威                                                                                                    |                                                    | ■ 操作ガイド ログビューア ヘルレプ admin ▼<br>koan keiso |
|----------------------------------------------------------------------------------------------|----------------------------------------------------------------------------------------------------|----------------------------------------------------|-------------------------------------------|
| 監視 & 分析<br>Control Center<br>現在のアクティピティ<br>レポート<br>診断                                        | ATP (Avanced Threat Protection)<br>全般設定                                                                                              | 育成インテリジェンス                                         | Sandstorm の設定                             |
| 保護<br>ルールとポリシー<br>会入防御                                                                       | Advanced Threat Protection の有効化 ので                                                                                                   |                                                    |                                           |
| web<br>アプリケーション                                                                              | ログ有効                                                                                                    | <u>ログ設定の変更</u>                                     |                                           |
| ワイヤレス<br>メール                                                                                 | ホリシー*                                                                                                    | ブレてドロップ 🗸                                          |                                           |
| Web サーバー<br>高度な育威                                                                            | ネットワーク / ホスト 例外                                                                                                    |                                                    |                                           |
| Central Synchronization<br>意定<br>VPN<br>ネットワーク<br>ルーティング<br>総証<br>ジステムサービス<br>システム<br>プロファイル | 育成の例外 検3                                                                                                    | 新規項目の追加<br>発/逾加                                    |                                           |
| ハストとリーヒス<br>管理<br>パックアップをファームウェア                                                             | セキュリティの詳細設定                                                                                                    |                                                    |                                           |
| バックアップ&ファームウェア<br>証明書                                                                        | <ul> <li>● 信頼されていない、シテンツを検査<br/>パフォーマンスを高速化するには、信頼されていな</li> <li>● すべてのコン・プンツを検査<br/>セキュリティを支付のるには、信頼されているコンテ</li> <li>注用</li> </ul> | いコンテンツのみを検査してください。<br>ンツと信頼されていないコンテンツの両方を検査してください | h <sub>e</sub>                            |

以上で設定は完了です。高度な脅威防御(Advanced Threat Protection)の機能は、内部から不正な通信を検出します。例えば、何らかの理由でマルウェアに感染してボット化したサーバが内部にあり、外部の C&C サーバ(ボット化したコンピュータ群へ指令を送り攻撃制御の中心

となるサーバ)へ接続を行おうとした場合に、ボット化したサーバからの通信を遮断してくれます。

### 3. 最後に

本手順書では、ネットワークプロテクションの設定について記載しました。Sophos Firewall はヘルプより各画面ごとにユーザーアシスタントヘリンクされており、必要なときに必要な個所 を閲覧することが可能です。画面の上部フレーム内のヘルプを押下します。

|                    | Corner D   | -               |                            |                          | ■ 操作ガイド ログビ                    | ミューア へルプ admin ▼ |
|--------------------|------------|-----------------|----------------------------|--------------------------|--------------------------------|------------------|
| 監視 & 分析            | システム       |                 | Traffic Insight            |                          | ユーザーとデバイスの詳細                   | B                |
| Control Center     | ab.        | -               | Web アクティビティ 27 max   3 avg | クラウドアプリケーション             | Security Heartbeat®            |                  |
| 現在のアクティビティ<br>レポート | 1777-722   |                 | 30<br>24<br>18<br>12       | itti 0 Apps<br>≓ 0 B In  | 0 0 0 0<br>リスクあ 不明 置告 接続満<br>り | ði               |
| 診断                 | インターフェース   | VPN             | 6<br>0<br>5分母にヒット          | # 0 B Out<br>0% 50% 100% | アプリケーション同期と制御™                 |                  |
| 保護                 | 0/0<br>RED | 0/0<br>ワイヤレス AP | 許可されたアプリカテゴリ               | ネットワーク攻撃                 | 0 0 0<br>### 9%88829 @St       |                  |

以下のようなユーザーアシスタント(オンラインヘルプ)が別タブで開きます。

| ソフォスファイアウォール ☆                                              |                                                                                                    |  |  |  |
|-------------------------------------------------------------|----------------------------------------------------------------------------------------------------|--|--|--|
| 管理者ヘルプ ユーザーボータル                                             | ヘルレブ コマンドラインヘルプ スタートアップヘルプ 可用性の高いスタートアップガイド 仮想アプライアン                                                                                                    |  |  |  |
|                                                             |                                                                                                    |  |  |  |
|                                                             | <ul> <li>入門</li> <li>ソフォスファイアウォールを初めて使用する場合は、これらの推奨事項に従ってください、ソフォスファイアウォールへのアクセスを保護する方法、ファイアウォールを示えたおよび検証する方法、そして最後に、快適に感じたら稼働する方法を学びます。</li> <li>ソフオスファイアウオールへの安全な管理者アクセス</li> <li>1. 複雑な管理者パスワードを設定します。デフォルトの管理者パスワードを変更するか、管理者の公開鍵認証を使用します。詳細については、「管理者の公開鍵認証を使用します。詳細については、「管理者の公開鍵認証の設定」を参照してください。</li> <li>2. サインインセキュリティを構成します。</li> <li>ギロンインセキュリティを構成します。</li> <li>第日者セッションからサインアウトする:管理者の非アクティブ期間を指定します。</li> <li>ブルートフォースサインイン攻撃の防止:同じPアドレスからの時間枠内でのサインインの失敗回数を指定します。ブロックされたアクセスの期間を指定します。</li> <li>オロノクセスなど、すべての推奨事項をデフォルト段定として指定しました。</li> <li>管理者アカウントのデフォルトのパスワードを使用する場合、次の制限が適用されます。</li> <li>1. LANおよびWANゾーンでセキュアコピープロトコル (SCP)を使用することはできません。</li> <li>2. LANゾーンからSSH経由でサインインすると、パスワードを変更するためのプロンプトが表示されます。すでにウィザードを実行している場合は、パスワードの変更メニューが表示されます。</li> </ul> |  |  |  |
| システムサービス ><br>ソフォソセントラル ><br>プロファイル ><br>ホストとサービス ><br>管理 > | レントに閉じます。<br>5. WANゾーンからWeb管理コンソールにアクセスすることはできません。禁止されているエラーが<br>表示されます。                                                                                                    |  |  |  |

以上